#### PETRO-DATA, INC.

## HELP INFORMATION - ADDING NEW TAXES

Adding new tax codes and tax authorities when you sell to a customer in a different jurisdiction than the ones already set up.

#### SUMMARY

- 1. Sales Tax Code if sales tax on packaged goods or bulk oil apply
- 2. Fuel Tax Codes
- 3. Tax Authority
- 4. Territory

Now set up the customer in AR Customer file

## DETAIL

1. Set up Sales Tax Code and rates for sales tax on packaged goods or bulk oil.

Accounts Receivable Tax Files Sales Tax Add Change Delete Sales Tax TAXCODE: Enter a new tax code number Ex 87: Laurens Co Tax Type: 2 (county) Tax Percent: 8.00 (8%) State: GA

| Tuxcout.    | 53 Q      |      |        |      |
|-------------|-----------|------|--------|------|
| Name:       | PIKE COUN | TY   |        |      |
| Taxtype:    | 2         |      |        |      |
| Taxpercent: | 2.0000    |      |        |      |
| State       | GA        |      |        |      |
|             |           |      |        |      |
|             |           |      |        |      |
|             | in I was  | Prev | Delete | Exit |
|             | 1         | Prev | Delete | Exit |

2. Fuel Tax Codes and rates (including sales tax on fuel)

# Jobber

Master File Maintenance Fuel Taxes Fuel Tax Add or Change Click the magnifying glass and go to the end of the file to find the next available number (As of now there are numbers 216-227 available). Note: 232-239 are available for more MS taxes. Note: 244-249 are available for more NY taxes. <Cancel>
Enter the code number like '216' Enter the information as needed. See samples below. Taxes for other States will be coded a little differently.

| Fuel Tax         | 84 Q             |                             |
|------------------|------------------|-----------------------------|
| Tax Description  | WASHINGTON CO DY | ED DSL SALES                |
| Тах Туре         | N F              | Product Type DD             |
| Tax Calculation  | F                | Charge Net / Billed N       |
| Tax Rate         | 3.000000 5       | State GA City Id            |
| Fuel Taxable     | N S              | Sales Taxable N             |
| GI Tax Paid      | 33800- Q SA      | LES TAX                     |
| GI Tax Collected | 33800- Q SA      | LES TAX                     |
| Prepaid:         | N E              | Billed Net / Gross N        |
| License Number   | Licen            | se Year Permit Type         |
| Tax Category     |                  |                             |
| Usercode 84      | User Description | WASHINGTON OVED DSL SAL     |
|                  | ]                | AND THING TO A DIED DOL ONL |
| Son Code         |                  |                             |
| Edit             | New Next Pi      | rey <u>D</u> elete Exit     |

County sales tax on Dyed Diesel

| a del rux        | 212 02          |                     |         |
|------------------|-----------------|---------------------|---------|
| Tax Description  | WASHINGTON CO   | GAS PPD LSE         |         |
| Тах Туре         | N               | Product Type        | GAS     |
| Tax Calculation  | U               | Charge Net / Billed | N       |
| Tax Rate         | 8.967000        | State GA City Id    |         |
| Fuel Taxable     | N               | Sales Taxable       | N       |
| GI Tax Paid      | 34200- Q        | STATE GASOLINE TAX  |         |
| GI Tax Collected | 34200- Q        | STATE GASOLINE TAX  |         |
| Prepaid:         | N               | Billed Net / Gross  | 1       |
| License Number   | 150             | icense Year Perm    | it Type |
| Tax Category     |                 |                     |         |
| Usercode 212     | User Descriptio | WASHINGTON CO PP    | DISEC   |
| Post Code        | 1               | momutatoritootti    | D LOL 0 |
| SUN CODE         | ]               |                     |         |
|                  |                 | Dens Dalata Dal     |         |

County Prepaid tax on Gasoline (Local Option, Special Purpose and Educational)

| Fuel Tax         | 213 Q                                      |
|------------------|--------------------------------------------|
| Tax Description  | WASHINGTON CO DIESEL PPD LSE               |
| Гах Туре         | N Product Type DC                          |
| Tax Calculation  | U Charge Net / Billed N                    |
| Tax Rate         | 10.878000 State GA City Id                 |
| Fuel Taxable     | N Sales Taxable N                          |
| GI Tax Paid      | 34100- Q STATE DIESEL TAX                  |
| GI Tax Collected | 34100- Q STATE DIESEL TAX                  |
| Prepaid:         | N Billed Net / Gross N                     |
| License Number   | 150 License Year Permit Type               |
| Tax Category     |                                            |
| Usercode 213     | User Description WASHINGTON CO PPD I SE DI |
|                  |                                            |
| Son Code         | J                                          |
| Edit             | New Next Prey Delete Exit                  |

County Prepaid tax on clear Diesel (Local Option, Special Purpose and Educational)

Documentation for Fuel Tax Maintenance is in the Jobber Manual under Master File Maintenance, Fuel Taxes, Fuel Tax Add and Change.

3. <u>Tax Authority Code</u> - this brings all codes within a jurisdiction into one record. The easiest way to set one up is to display a similar Tax Authority. For example, if you are setting up another county in GA, display FULTON.. Use the 'COPY' option to create a record for the new county. Then replace the 'Fulton County' codes with the sales tax and fuel tax codes for the new county that you just set up.

Jobber Master File Maintenance Fuel Taxes Tax Authority Add

| Au                                                                                                    | the                                                                                     | ority       | Code                 | FULTON FULTON CO                                                                                                    | UNTY                                                                                                    | GA                                                                                                    |                                                                                                    |
|----------------------------------------------------------------------------------------------------|-----------------------------------------------------------------------------------------|-------------|----------------------|----------------------------------------------------------------------------------------------------|----------------------------------------------------------------------------------------------------|----------------------------------------------------------------------------------------------------|----------------------------------------------------------------------------------------------------|
| Ln                                                                                                    | #                                                                                       | Tax         | # Type               | Description Pr                                                                                                    | od Type                                                                                                   | Tax Amt                                                                                                    | Calc Type                                                                                                    |
|                                                                                                    | 1                                                                                       | 0           | S                    | NONE                                                                                                    | ALL                                                                                                    | 0.0000                                                                                                    |                                                                                                    |
|                                                                                                    | 2                                                                                       | 1           | S                    | FULTON - 060                                                                                                    | ALL                                                                                                    | 3.0000                                                                                                    |                                                                                                    |
|                                                                                                    | 3                                                                                       | 99          | S                    | GEORGIA STATE                                                                                                    | ALL                                                                                                    | 4.0000                                                                                                    |                                                                                                    |
|                                                                                                    | 4                                                                                       | 0           | S                    | NONE                                                                                                    | ALL                                                                                                    | 0.0000                                                                                                    |                                                                                                    |
|                                                                                                    | 5                                                                                       | 0           | S                    | NONE                                                                                                    | ALL                                                                                                    | 0.0000                                                                                                    |                                                                                                    |
|                                                                                                    | 6                                                                                       | 3           |                      | FEDERAL CLEAR DIESEL                                                                                                    | DC                                                                                                    | 24.4000                                                                                                    | U                                                                                                    |
|                                                                                                    | 7                                                                                       | 13          |                      | GA CLEAR DIESEL                                                                                                    | DC                                                                                                    | 7.5000                                                                                                    | U                                                                                                    |
|                                                                                                    | 8                                                                                       | 17          |                      | GA CLEAR DIESEL PPD                                                                                                    | DC                                                                                                    | 14.5000                                                                                                    | U                                                                                                    |
|                                                                                                    | 9                                                                                       | 20          |                      | GA UST CLEAR DIESEL                                                                                                    | DC                                                                                                    | 0.5000                                                                                                    | U                                                                                                    |
| 1                                                                                                    | 0                                                                                       | 153         |                      | FULTON CO DIESEL PPD                                                                                                    | DC                                                                                                    | 10.8780                                                                                                    | U                                                                                                    |
| 1                                                                                                    | 1                                                                                       | 8           |                      | FED DC ENVIRONMENTAL                                                                                                    | DC                                                                                                    | 0.1900                                                                                                    | U                                                                                                    |
|                                                                                                    | -                                                                                       | •           |                      | FEDERAL USI DIED DIE                                                                                                    | 00                                                                                                    | 0.1000                                                                                                    | 0                                                                                                    |
|                                                                                                    |                                                                                         |             |                      |                                                                                                    |                                                                                                    | Janes - States                                                                                                    |                                                                                                    |
|                                                                                                    |                                                                                         | Er          | ter li               | ne # to chg 7                                                                                                    | A - Add 1                                                                                                 | ine Q-Q                                                                                                    | uit                                                                                                    |
|                                                                                                    |                                                                                         | D           | - Dele               | te s                                                                                                    | 5 - Scan                                                                                                  | c - c                                                                                                    | ору                                                                                                    |
|                                                                                                    |                                                                                         |             |                      |                                                                                                    |                                                                                                    |                                                                                                    |                                                                                                    |
| uth                                                                                                    | ori                                                                                     | ty o        | ode                  | FULTON FULTON CO                                                                                                    | UNTY                                                                                                    | GA                                                                                                    |                                                                                                    |
| utho                                                                                                    | ori<br>Ta                                                                               | ty c        | ode<br>Type          | FULTON FULTON CO<br>Description Pr                                                                                                    | OUNTY                                                                                                    | GA<br>Tax Amt                                                                                                    | Calc Typ                                                                                                    |
| utho<br>n #                                                                                             | Ta<br>21                                                                                | ty (        | ode<br>Type          | FULTON FULTON CO<br>Description Pr<br>GA UST DYED DIESEL                                                                                                    | od Type                                                                                                   | GA<br>Tax Amt<br>0.5000                                                                                                    | Calc Typ<br>U                                                                                                  |
| uth<br>n #<br>13<br>14                                                                                  | Ta<br>21<br>40                                                                          | ty c        | ode<br>Type          | FULTON FULTON CO<br>Description Pr<br>GA UST DYED DIESEL<br>FULTON DYED DSL SALE                                                                                                    | ounty<br>od Type<br>DD<br>DD                                                                              | GA<br>Tax Amt<br>0.5000<br>3.0000                                                                                                    | Calc Typ<br>U<br>F                                                                                             |
| utho<br>in #<br>13<br>14<br>15                                                                          | Ta<br>21<br>40<br>9                                                                     | ty (        | ode<br>Type          | FULTON FULTON CO<br>Description Pr<br>GA UST DYED DIESEL<br>FULTON DYED DSL SALE<br>FED DD ENVIRONMENTAL                                                                                                    | DD<br>DD<br>DD<br>DD                                                                                      | GA<br>Tax Amt<br>0.5000<br>3.0000<br>0.1900                                                                                                    | Calc Typ<br>U<br>F<br>U                                                                                        |
| uth<br>n #<br>13<br>14<br>15<br>16                                                                      | Ta<br>21<br>40<br>9                                                                     | .ty (       | code<br>Type         | FULTON FULTON CO<br>Description Pr<br>GA UST DYED DIESEL<br>FULTON DYED DSL SALE<br>FED DD ENVIRONMENTAL<br>GA STATE DYED DIESEL                                                                                                    | DD<br>DD<br>DD<br>DD<br>DD<br>DD                                                                          | GA<br>Tax Amt<br>0.5000<br>3.0000<br>0.1900<br>4.0000                                                                                                    | Calc Typ<br>U<br>F<br>U<br>F                                                                                   |
| uth<br>in #<br>13<br>14<br>15<br>16<br>17                                                               | Ta<br>21<br>40<br>9<br>35                                                               | ty C        | ode<br>Type          | FULTON FULTON CO<br>Description Pr<br>GA UST DYED DIESEL<br>FULTON DYED DSL SALE<br>FED DD ENVIRONMENTAL<br>GA STATE DYED DIESEL<br>FEDERAL GASOLINE                                                                                                    | DD<br>DD<br>DD<br>DD<br>DD<br>DD<br>GAS                                                                   | GA<br>Tax Amt<br>0.5000<br>3.0000<br>0.1900<br>4.0000<br>18.4000                                                                                                    | Calc Typ<br>U<br>F<br>U<br>F<br>U                                                                              |
| uth<br>13<br>14<br>15<br>16<br>17                                                                       | Ta<br>21<br>40<br>9<br>35<br>1<br>11                                                    | ty C        | ode<br>Type          | FULTON FULTON CO<br>Description Pr<br>GA UST DYED DIESEL<br>FULTON DYED DSL SALE<br>FED DD ENVIRONMENTAL<br>GA STATE DYED DIESEL<br>FEDERAL GASOLINE<br>GA GASOLINE                                                                                                    | DD<br>DD<br>DD<br>DD<br>DD<br>GAS<br>GAS                                                                  | GA<br>Tax Amt<br>0.5000<br>3.0000<br>0.1900<br>4.0000<br>18.4000<br>7.5000                                                                                              | Calc Typ<br>U<br>F<br>U<br>F<br>U<br>U<br>U                                                                    |
| utho<br>13<br>14<br>15<br>16<br>17<br>18                                                                | Ta<br>21<br>40<br>9<br>35<br>1<br>11                                                    | ty C        | ode<br>Type          | FULTON FULTON CO<br>Description Pr<br>GA UST DYED DIESEL<br>FULTON DYED DSL SALE<br>FED DD ENVIRONMENTAL<br>GA STATE DYED DIESEL<br>FEDERAL GASOLINE<br>GA GASOLINE<br>GA GAS PREPAID TAX                                                                                                    | OUNTY<br>DD<br>DD<br>DD<br>DD<br>GAS<br>GAS<br>GAS                                                        | GA<br>Tax Amt<br>0.5000<br>3.0000<br>0.1900<br>4.0000<br>18.4000<br>7.5000<br>12.0000                                                                                   | Calc Typ<br>U<br>F<br>U<br>F<br>U<br>U<br>U<br>U                                                               |
| utho<br>13<br>14<br>15<br>16<br>17<br>18<br>19<br>20                                                    | Ta<br>21<br>40<br>9<br>35<br>1<br>11<br>15                                              | ty C        | code<br>Type         | FULTON FULTON CO<br>Description Pr<br>GA UST DYED DIESEL<br>FULTON DYED DSL SALE<br>FED DD ENVIRONMENTAL<br>GA STATE DYED DIESEL<br>FEDERAL GASOLINE<br>GA GAS PREPAID TAX<br>GA UST GASOLINE                                                                                                    | CONTY<br>COD Type<br>DD<br>DD<br>DD<br>GAS<br>GAS<br>GAS<br>GAS                                           | GA<br>Tax Amt<br>0.5000<br>3.0000<br>0.1900<br>4.0000<br>18.4000<br>7.5000<br>12.0000<br>0.5000                                                                         | Calc Typ<br>U<br>F<br>U<br>F<br>U<br>U<br>U<br>U                                                               |
| 13<br>14<br>15<br>16<br>17<br>18<br>19<br>20                                                            | Ta<br>21<br>40<br>9<br>35<br>1<br>11<br>15<br>18                                        | ty (        | code<br>Type         | FULTON FULTON CO<br>Description Pr<br>GA UST DYED DIESEL<br>FULTON DYED DSL SALE<br>FED DD ENVIRONMENTAL<br>GA STATE DYED DIESEL<br>FEDERAL GASOLINE<br>GA GAS PREPAID TAX<br>GA UST GASOLINE<br>FULTON CO GAS PED M                                                                                                    | DUNTY<br>DD<br>DD<br>DD<br>DD<br>GAS<br>GAS<br>GAS<br>GAS<br>GAS                                          | GA<br>Tax Amt<br>0.5000<br>3.0000<br>0.1900<br>4.0000<br>18.4000<br>7.5000<br>12.0000<br>0.5000<br>8.9670                                                               | Calc Typ<br>U<br>F<br>U<br>F<br>U<br>U<br>U<br>U<br>U<br>U                                                     |
| uth<br>n #<br>13<br>14<br>15<br>16<br>17<br>18<br>19<br>20<br>21                                        | Ta<br>21<br>40<br>9<br>35<br>1<br>11<br>15<br>18<br>15<br>7                             | ty (        | code<br>Type         | FULTON FULTON CO<br>Description Pr<br>GA UST DYED DIESEL<br>FULTON DYED DSL SALE<br>FED DD ENVIRONMENTAL<br>GA STATE DYED DIESEL<br>FEDERAL GASOLINE<br>GA GAS PREPAID TAX<br>GA UST GASOLINE<br>FULTON CO GAS PPD ML                                                                                                    | COUNTY<br>COD TYPE<br>DD<br>DD<br>DD<br>GAS<br>GAS<br>GAS<br>GAS<br>GAS<br>GAS<br>GAS                     | GA<br>Tax Amt<br>0.5000<br>3.0000<br>0.1900<br>4.0000<br>18.4000<br>7.5000<br>12.0000<br>0.5000<br>8.9670<br>0.1714                                                     | Calc Typ<br>U<br>F<br>U<br>F<br>U<br>U<br>U<br>U<br>U<br>U<br>U                                                |
| utho<br>in #<br>13<br>14<br>15<br>16<br>17<br>18<br>19<br>20<br>21<br>22<br>22                          | Ta<br>21<br>40<br>9<br>35<br>1<br>11<br>15<br>18<br>15<br>7                             | ty (        | code<br>Type         | FULTON FULTON CO<br>Description Pr<br>GA UST DYED DIESEL<br>FULTON DYED DSL SALE<br>FED DD ENVIRONMENTAL<br>GA STATE DYED DIESEL<br>FEDERAL GASOLINE<br>GA GAS PREPAID TAX<br>GA UST GASOLINE<br>FULTON CO GAS PPD ML<br>FED GAS ENVIRONMENTA                                                                                      | COUNTY<br>COD TYPE<br>DD<br>DD<br>DD<br>GAS<br>GAS<br>GAS<br>GAS<br>GAS<br>GAS<br>GAS                     | GA<br>Tax Amt<br>0.5000<br>3.0000<br>0.1900<br>4.0000<br>18.4000<br>7.5000<br>12.0000<br>0.5000<br>8.9670<br>0.1714                                                     | Calc Typ<br>U<br>F<br>U<br>U<br>U<br>U<br>U<br>U<br>U<br>U<br>U<br>U                                           |
| autho<br>in #<br>13<br>14<br>15<br>16<br>17<br>18<br>19<br>20<br>21<br>22<br>23                         | Ta<br>21<br>40<br>9<br>35<br>1<br>11<br>15<br>18<br>15<br>7<br>5                        | ty (        | code<br>Type         | FULTON FULTON CO<br>Description Pr<br>GA UST DYED DIESEL<br>FULTON DYED DSL SALE<br>FED DD ENVIRONMENTAL<br>GA STATE DYED DIESEL<br>FEDERAL GASOLINE<br>GA GAS PREPAID TAX<br>GA UST GASOLINE<br>FULTON CO GAS PFD ML<br>FED GAS ENVIRONMENTA<br>FEDERAL CLEAR KEROSE                                                              | DUNTY<br>DD<br>DD<br>DD<br>DD<br>GAS<br>GAS<br>GAS<br>GAS<br>GAS<br>GAS<br>GAS                            | GA<br>Tax Amt<br>0.5000<br>3.0000<br>0.1900<br>4.0000<br>18.4000<br>7.5000<br>12.0000<br>0.5000<br>8.9670<br>0.1714<br>24.4000<br>7.5000                                | Calc Typ<br>U<br>F<br>U<br>U<br>U<br>U<br>U<br>U<br>U<br>U<br>U<br>U<br>U                                      |
| autho<br>n #<br>13<br>14<br>15<br>16<br>17<br>18<br>19<br>20<br>21<br>22<br>23<br>24                    | Ta<br>21<br>40<br>9<br>35<br>1<br>11<br>15<br>18<br>15<br>7<br>5<br>14                  | ty (        | ode<br>Type          | FULTON FULTON CO<br>Description Pr<br>GA UST DYED DIESEL<br>FULTON DYED DIESEL<br>FED DD ENVIRONMENTAL<br>GA STATE DYED DIESEL<br>FEDERAL GASOLINE<br>GA GAS PREPAID TAX<br>GA UST GASOLINE<br>FULTON CO GAS PPD ML<br>FED GAS ENVIRONMENTA<br>FEDERAL CLEAR KEROSE<br>GA CLEAR KEROSENE                                           | DUNTY<br>DD<br>DD<br>DD<br>DD<br>DD<br>GAS<br>GAS<br>GAS<br>GAS<br>GAS<br>GAS<br>GAS<br>GAS<br>GAS<br>GAS | GA<br>Tax Amt<br>0.5000<br>3.0000<br>0.1900<br>4.0000<br>18.4000<br>7.5000<br>12.0000<br>0.5000<br>8.9670<br>0.1714<br>24.4000<br>7.5000                                | Calc Typ<br>U<br>F<br>U<br>U<br>U<br>U<br>U<br>U<br>U<br>U<br>U<br>U<br>U<br>U<br>U<br>U<br>U<br>U<br>U        |
| autho<br>n #<br>13<br>14<br>15<br>16<br>17<br>18<br>19<br>20<br>21<br>22<br>23<br>24<br>n #             | Ta<br>21<br>40<br>9<br>35<br>1<br>11<br>15<br>18<br>15<br>7<br>5<br>14<br>Ta            | ty (<br>x # | ode<br>Type<br>Type  | FULTON FULTON CO<br>Description Pr<br>GA UST DYED DIESEL<br>FULTON DYED DSL SALE<br>FED DD ENVIRONMENTAL<br>GA STATE DYED DIESEL<br>FEDERAL GASOLINE<br>GA GAS PREPAID TAX<br>GA UST GASOLINE<br>FULTON CO GAS PFD ML<br>FED GAS ENVIRONMENTA<br>FEDERAL CLEAR KEROSE<br>GA CLEAR KEROSENE<br>Description Pr                       | OUNTY<br>DD<br>DD<br>DD<br>DD<br>GAS<br>GAS<br>GAS<br>GAS<br>GAS<br>GAS<br>KC<br>KC<br>KC                 | GA<br>Tax Amt<br>0.5000<br>3.0000<br>0.1900<br>4.0000<br>18.4000<br>7.5000<br>12.0000<br>0.5000<br>8.9670<br>0.1714<br>24.4000<br>7.5000<br>Tax Amt                     | Calc Typ<br>U<br>F<br>U<br>U<br>U<br>U<br>U<br>U<br>U<br>U<br>U<br>U<br>U<br>U<br>U<br>Calc Typ                |
| autho<br>n #<br>13<br>14<br>15<br>16<br>17<br>18<br>19<br>20<br>21<br>22<br>23<br>24<br>n #<br>25       | Ta<br>21<br>40<br>9<br>35<br>1<br>11<br>15<br>18<br>15<br>7<br>5<br>14<br>Ta<br>22      | ty (<br>x # | type<br>Type         | FULTON FULTON CO<br>Description Pr<br>GA UST DYED DIESEL<br>FULTON DYED DSL SALE<br>FED DD ENVIRONMENTAL<br>GA STATE DYED DIESEL<br>FEDERAL GASOLINE<br>GA GAS PREPAID TAX<br>GA UST GASOLINE<br>FULTON CO GAS PFD ML<br>FED GAS ENVIRONMENTA<br>FEDERAL CLEAR KEROSE<br>GA CLEAR KEROSENE                                         | OUNTY<br>DD<br>DD<br>DD<br>GAS<br>GAS<br>GAS<br>GAS<br>GAS<br>GAS<br>KC<br>KC<br>KC                       | GA<br>Tax Amt<br>0.5000<br>3.0000<br>0.1900<br>4.0000<br>18.4000<br>7.5000<br>12.0000<br>0.5000<br>8.9670<br>0.1714<br>24.4000<br>7.5000<br>Tax Amt<br>0.5000           | Calc Typ<br>U<br>F<br>U<br>U<br>U<br>U<br>U<br>U<br>U<br>U<br>U<br>U<br>U<br>U<br>U<br>U<br>U<br>Calc Typ<br>U |
| autho<br>n #<br>13<br>14<br>15<br>16<br>17<br>18<br>19<br>20<br>21<br>22<br>23<br>24<br>n #<br>25<br>26 | Ta<br>21<br>40<br>9<br>35<br>1<br>11<br>15<br>18<br>15<br>7<br>5<br>14<br>Ta<br>22<br>6 | ty c<br>x # | code<br>Type<br>Type | FULTON FULTON CO<br>Description Pr<br>GA UST DYED DIESEL<br>FULTON DYED DIESEL<br>FED DD ENVIRONMENTAL<br>GA STATE DYED DIESEL<br>FEDERAL GASOLINE<br>GA GAS PREPAID TAX<br>GA UST GASOLINE<br>FULTON CO GAS PFD ML<br>FEDERAL CLEAR KEROSE<br>GA CLEAR KEROSENE<br>Description Pr<br>GA UST CLEAR KEROSEN<br>FEDERAL UST DYED KER | OUNTY<br>DD<br>DD<br>DD<br>DD<br>GAS<br>GAS<br>GAS<br>GAS<br>GAS<br>GAS<br>KC<br>KC<br>KC                 | GA<br>Tax Amt<br>0.5000<br>3.0000<br>0.1900<br>4.0000<br>18.4000<br>7.5000<br>12.0000<br>0.5000<br>8.9670<br>0.1714<br>24.4000<br>7.5000<br>Tax Amt<br>0.5000<br>0.1000 | Calc Typ<br>U<br>F<br>U<br>U<br>U<br>U<br>U<br>U<br>U<br>U<br>U<br>U<br>U<br>U<br>U<br>U<br>U<br>U<br>U        |

Tax Authority Record for Fulton County GA (Complete record is three screens - use 'S' to scan between screens) **'C'** to copy this record to a new Tax Authority.

| New tax authority number LAU | EN LAURENS COUNTY | Ok? (Y/N) |
|------------------------------|-------------------|-----------|
|------------------------------|-------------------|-----------|

| Auth | ority | Code | LAUREN LAURENS       | COUNTY   | GA      |           |
|------|-------|------|----------------------|----------|---------|-----------|
| Ln # | Tax # | Туре | Description P        | rod Type | Tax Amt | Calc Type |
| 1    | 0     | S    | NONE                 | ALL      | 0.0000  |           |
| 2    | 87    | S    | Laurens County GA    | ALL      | 4.0000  |           |
| 3    | 99    | S    | GEORGIA STATE        | ALL      | 4.0000  |           |
| 4    | 0     | S    | NONE                 | ALL      | 0.0000  |           |
| 5    | 0     | S    | NONE                 | ALL      | 0.0000  |           |
| 6    | 3     |      | FEDERAL CLEAR DIESEL | DC       | 24.4000 | U         |
| 7    | 13    |      | GA CLEAR DIESEL      | DC       | 7.5000  | U         |
| 8    | 17    |      | GA CLEAR DIESEL PPD  | DC       | 14.5000 | U         |
| 9    | 20    |      | GA UST CLEAR DIESEL  | DC       | 0.5000  | U         |
| 10   | 153   |      | FULTON CO DIESEL PPD | DC       | 10.8780 | U         |
| 11   | 8     |      | FED DC ENVIRONMENTAL | DC       | 0.1900  | U         |
| 12   | 4     |      | FEDERAL UST DYED DIE | DD       | 0.1000  | U         |

Select line '2' and enter the Sales Tax Code entered in AR (87 in the example above). The new tax code and rate will display.

Select line '10' and replace with the new Laurens County Diesel PPD code.

Scan to the next screen and replace line '14' and '21' with the new Laurens County tax codes.

Scan through the entire record to make sure that all 'Fulton' tax codes have been replaced with 'Laurens' tax codes.

4. Territory Code

Jobber Master File Maintenance Territory Add Change Delete Territory

| Territory | 87   | 0       |      |        |      |
|-----------|------|---------|------|--------|------|
| Name      | LAUR | ENS COU | INTY |        |      |
|           |      |         |      |        |      |
|           |      |         |      |        |      |
| C dia     | New  | Next    | Prev | Delete | Exit |

Enter a Territory code and name as shown above.

NOTE: If you are setting up a Tax Authority for a new State, use the NY or MS tax authority to copy. These will have fewer codes that might need to be deleted.

### CUSTOMER RECORD SET UP

Now set up the customer and enter the new Territory code in the 'Territory' field on the first screen. Go to the 'Tax' screen and enter the new Tax Authority Code in the 'Authcode' field.

Enter any exemption codes that apply if this customer has above ground tanks or is a permitted reseller.